## Setting Up Recurring Transfers (OCBC)

- Log in to Personal Internet Banking with your **Username** and **Password**.
- Select Payments & transfers and click on Add & manage payees (from left hand menu)
- Click on + Add account under Accounts at other banks in Singapore
- Select HSBC (Corporate) under Bank and enter Saxo Capital Markets under Name (as per bank's record). Enter 147125793003 under Account no. and your Saxo Client ID under Your initials and click Next.
- Complete the **2FA Token Authentication** process to authorise and click **Submit**.

| dd Account                                                                                                    |               |           |          |
|----------------------------------------------------------------------------------------------------|---------------|-----------|----------|
| HSBC (CORPORATE)                                                                                                    |               |           | -        |
| Name (as per bank's record)                                                                                                    |               |           |          |
| Saxo Capital Markets                                                                                                    |               |           |          |
| Account no.                                                                                                    |               |           |          |
|                                                                                                    |               |           |          |
| 147125793003<br>AST transfers only for HSBC savings and currer                                                                                                | nt accounts v | with 12-c | ligit ad |
| AST transfers only for HSBC savings and currer<br>umbers.<br>Email of account holder (if you wish to notify the                                               | nt accounts v | with 12-c | ligit ac |
| AST transfers only for HSBC savings and currer<br>umbers.<br>Email of account holder (if you wish to notify the                                               | nt accounts w | with 12-c | ligit ac |
| 147125793003<br>AST transfers only for HSBC savings and curren<br>umbers.<br>Email of account holder (if you wish to notify the<br>Your initials              | nt accounts w | vith 12-c | ligit ad |
| 147125793003<br>AST transfers only for HSBC savings and curren<br>umbers.<br>Email of account holder (if you wish to notify the<br>Your initials<br>Client ID | nt accounts w | with 12-c | ligit ad |
| 147125793003<br>AST transfers only for HSBC savings and curren<br>umbers.<br>Email of account holder (if you wish to notify the<br>Vour initials<br>Client ID | nt accounts w | with 12-c | ligit ad |

- After successfully adding Saxo Capital Markets as the Payee, click on Payments & transfers and then Transfer Funds.
- Select Make a transfer: to another bank account in Singapore. Select transfer to Saxo Capital Markets and enter the Amount of Recurring Transfer and select Recurring transfer under When to Transfer. Under Frequency, select Monthly and indicate the Number of recurring times. Indicate the Date as 1<sup>st</sup> or 12<sup>th</sup> of the next month. Enter Saxo Client ID and Account Name under Description. Select Transfer via FAST and the Account you wish to transfer the Amount from.
- Click on **Next**.
- Review the transfer and click Submit.

|                                      | 0;               |                                   |                     |                                            |
|--------------------------------------|------------------|-----------------------------------|---------------------|--------------------------------------------|
| ame<br>ccount No.                    | Bank Details     | Amount (SGD)<br>Transaction limit | When to Transfer?   | Description<br>(optional)<br>What is This? |
| iaxo Capital Markets<br>147125793003 | HSBC (CORPORATE) | 1000                              | Recurring transfe 💌 | Saxo Client ID &<br>Account Name Edit      |
|                                      |                  | Frequency                         | No. of times        |                                            |
|                                      |                  | Monthly *                         | 24<br>Transfer on   |                                            |
|                                      |                  |                                   |                     |                                            |
|                                      |                  |                                   | 12 Oct 2017 🛅       |                                            |
| Transfer via F                       | AST              | ◯ Transf                          | er via GIRO         |                                            |
| Recurring trans                      | sfer             | Recurr                            | ing transfer        |                                            |